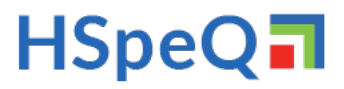

## **IDCUBEPRO PC INSTALLATION AND STARTING**

Minimum Hardware Requirements:

- Windows Operating System (7/10)
- Intel Core i7 CPU
- 16 GB RAM

#### Software:

- Microsoft Office
- Acrobat Reader
- Google Chrome or other web browsers

# Installation:

## Step 1.

Using a provided link, download a single executable file with the software. In most cases You can find the downloaded file in your Download directory.

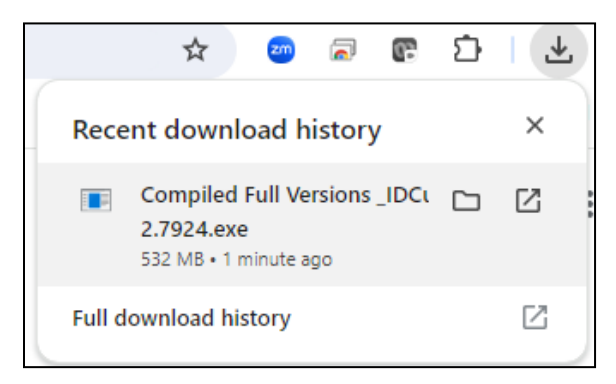

## Step 2.

If you have previos versions of the software, uninstall it form the Windows Start menu. Alternatively you can save in a new directory. In that case uninstallation is not required.

## Step 3.

Make sure you have administrator rights to install the software. You will be prompted with the screen below. Click "**More info**" and then the "**Run Anyway**" button.

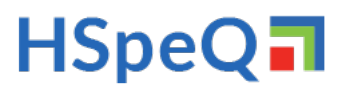

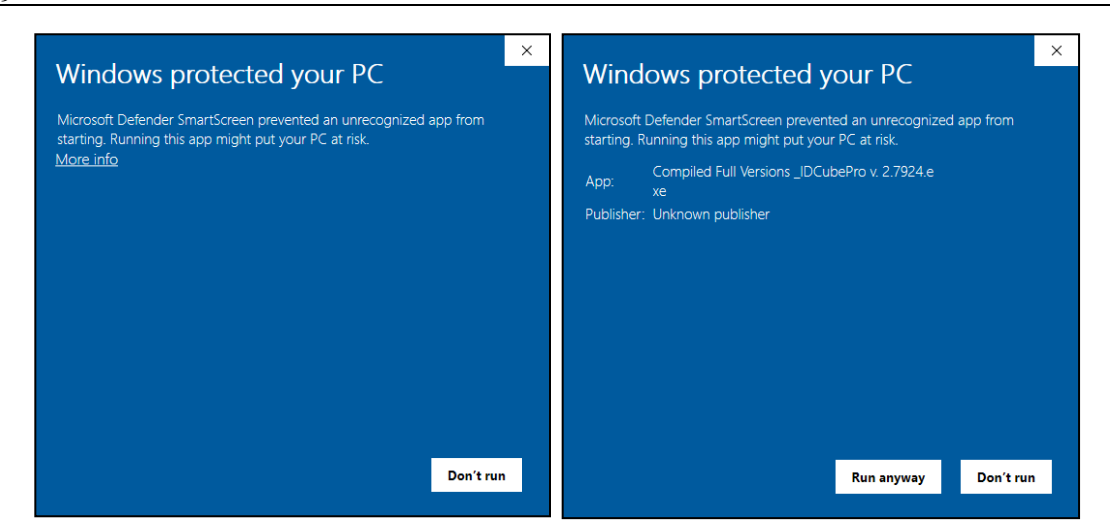

#### Step 4:

Click Next to the popup window informing you about the software installed.

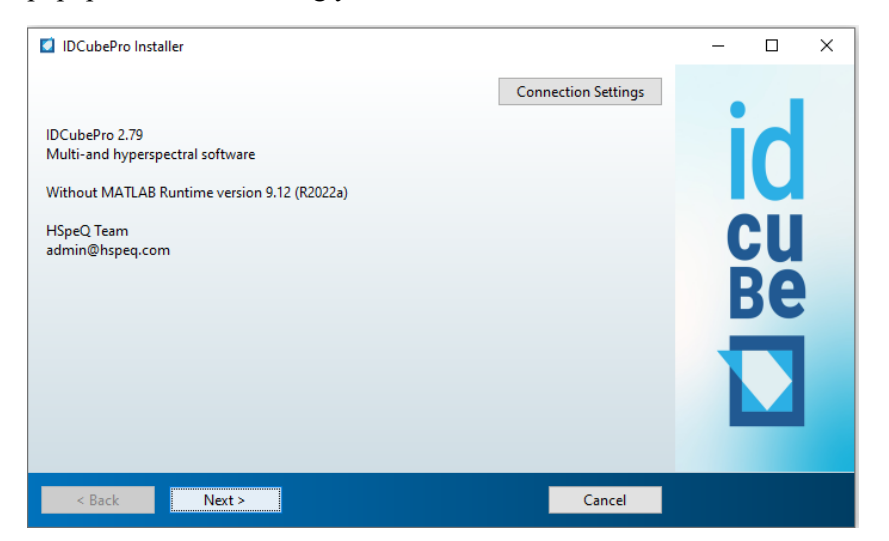

#### Step 5:

Select the IDCube installation folder. Default installation folder is recommended. If you want to install to some other location, click browse and select the new installation folder. Check the box "Add a shortcut to the desktop". Then, click Next.

# HSpeQ<sup>1</sup>

| v  | 2  | 79 |
|----|----|----|
| •• | ~. | 12 |

|                        | – 🗆 ×                            |
|------------------------|----------------------------------|
|                        | _                                |
| Browse                 |                                  |
| Restore Default Folder |                                  |
|                        |                                  |
|                        | CU                               |
|                        | RA                               |
|                        | DC                               |
|                        |                                  |
|                        |                                  |
|                        |                                  |
|                        |                                  |
|                        | Browse<br>Restore Default Folder |

# Step 6:

IDCube software requires MATLAB Runtime. If the Runtime is installed from the previous installations, you will see the following window. Otherwise, install the MATLAB Runtime.

| Required Software                                                                                                    | -         |         | ×    |
|----------------------------------------------------------------------------------------------------|-----------|---------|------|
| MATLAB Runtime is already installed in:                                                                                                    |           |         |      |
| C:\Program Files\MATLAB\MATLAB Kuntime                                                                                                    | M         |         | ∆ R° |
| This will be automatically updated with files necessary to run this application.                                                                                                    | IVII<br>P | RUNTIME | D    |
|                                                                                                    |           |         |      |
| MATLAB and Simulink are registered trademarks of The MathWorks, Inc. Please see<br>mathworks.com/trademarks for a list of additional trademarks. Other product or brand names may<br>be trademarks or registered trademarks of their respective holders. |           |         |      |
| WARNING: This program is protected by copyright law and international treaties. Copyright<br>1984-2021, The MathWorks, Inc. Protected by U.S. and other patents. See MathWorks.com/patents                                                               |           |         |      |
| < Back Next > Cancel                                                                                                    | 📣 M       | athWor  | ks•  |

Select "Yes" and click Next to install the MATLAB Runtime.

| 2 Confirmation                                |                                                                                                    | - |    | × |
|-----------------------------------------------|----------------------------------------------------------------------------------------------------|---|----|---|
| IDCubePro will be installed in:               |                                                                                                    |   |    |   |
| C:\Program Files\HSpeQ\IDCubePro\July 31_2024 |                                                                                                    |   |    |   |
| IDCubePro requires MATLAB Runtime R2022a.     |                                                                                                    |   |    |   |
| MATLAB Runtime R2022a will be updated in:     |                                                                                                    |   | IU |   |
| C:\Program Files\MATLAB\MATLAB Runtime\v912   |                                                                                                    |   |    |   |
| Download Size: 33 MB                          |                                                                                                    |   | 5U |   |
|                                               |                                                                                                    |   |    |   |
|                                               |                                                                                                    |   | DE |   |
|                                               |                                                                                                    |   |    |   |
|                                               |                                                                                                    |   |    |   |
|                                               |                                                                                                    |   |    |   |
|                                               |                                                                                                    |   |    |   |
|                                               |                                                                                                    |   |    |   |
|                                               | the second second second second second second second second second second second second second second second se |   |    |   |

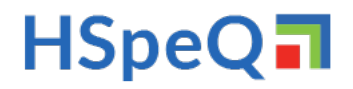

v. 2.79

Click **Install** to start the installation. The waiting time depends on the speed of your computer, and whether you can the **Matlab Runtime** installed. If the Matlab Runtime is not istalled that might take longer time due to the ca. 5 Gb and will depend on the speed of your internet .

| 27% Complete              |     |        | - |     | ×   |
|---------------------------|-----|--------|---|-----|-----|
| Downloading (28 of 31 MB) |     |        |   |     |     |
| Download in progress      |     |        |   |     |     |
|                           | 27% |        |   |     |     |
|                           |     |        |   |     |     |
|                           |     |        |   | Pau | ise |
|                           |     |        |   |     |     |
|                           |     |        |   |     |     |
|                           |     |        |   |     |     |
|                           |     |        |   |     |     |
|                           |     |        |   |     |     |
|                           |     |        |   |     |     |
|                           |     |        |   |     |     |
|                           |     |        |   |     |     |
|                           |     | Cancel |   |     |     |

Click **Finish** to finalize the installation.

| Installation Complete                | _ | × |
|--------------------------------------|---|---|
| Installation completed successfully. |   |   |
| Finish                               |   |   |

# Starting the software:

Step 1.

To start, find the icon on your desktop, or go to the Start Menu, or go to the installation folder as shown below and click IDCubePro:

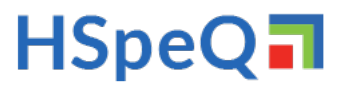

| 79 |
|----|
| 19 |

| > This PC > OSDisk (C:) > Program Files > HSpeQ > IDCubePro > August 13_c_2024 > application |                    |               |            |  |
|----------------------------------------------------------------------------------------------|--------------------|---------------|------------|--|
| Name                                                                                         | Date modified      | Туре          | Size       |  |
| 🚺 icon                                                                                       | 6/9/2022 4:12 PM   | lcon          | 3 KB       |  |
| DCube_license                                                                                | 8/13/2024 7:52 PM  | Text Document | 0 KB       |  |
| 🚺 IDCubePro                                                                                  | 8/13/2024 11:58 PM | Application   | 503,754 KB |  |
| 📄 readme                                                                                     | 8/13/2024 11:58 PM | Text Document | 2 KB       |  |
| splash                                                                                       | 2/23/2021 4:17 PM  | PNG File      | 50 KB      |  |

A set of screens will appear loading the software.

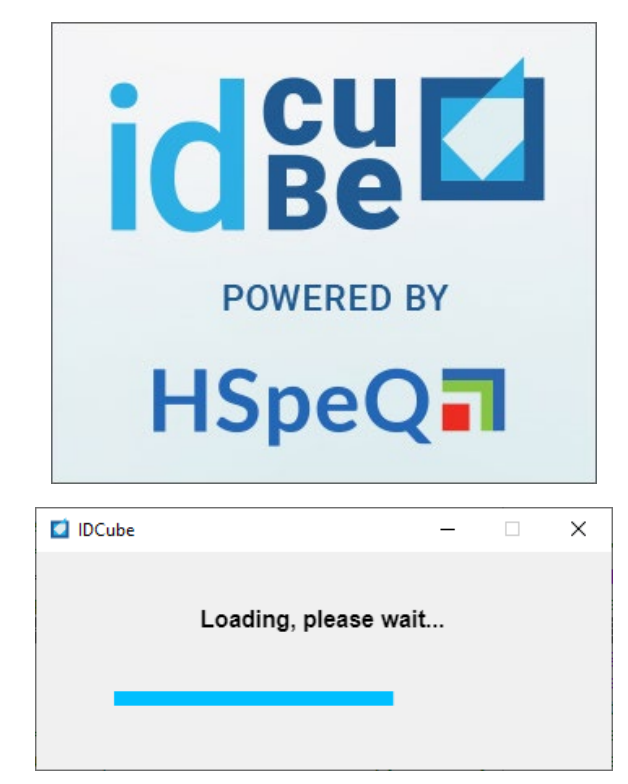

# Step 2.

For the first time you will need to add you license key

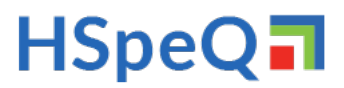

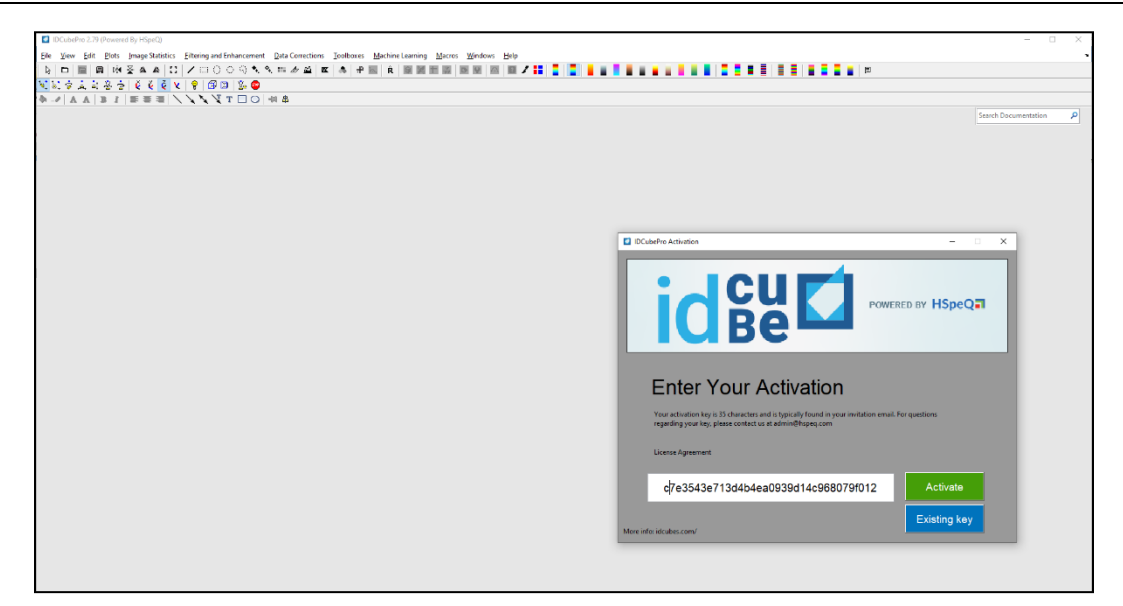

Your license key will be saved in the installation folder or desktop and integrated.

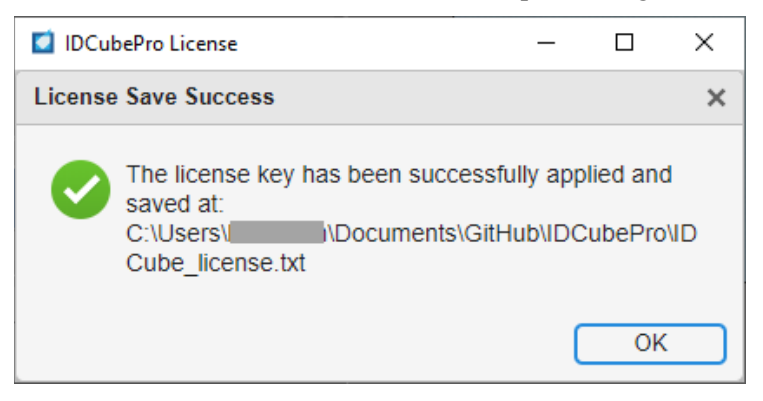

In some cases, the license key cannot be saved due to restrictions of your admin rights.

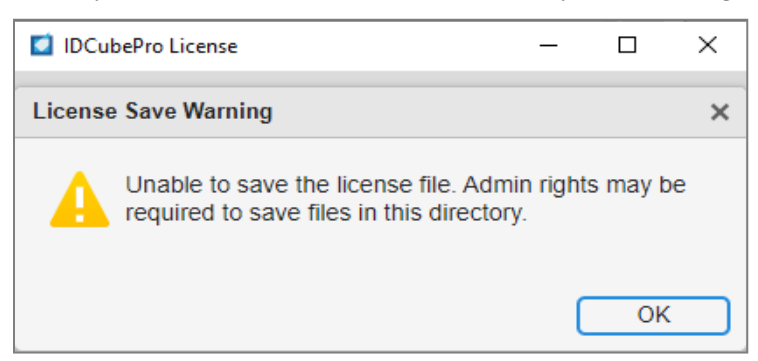

In that case, you can open Notepad as an administrator and repeat the last step. If that does not work, open Notepad, paste you license key and save into the installation folder as *IDCube\_License.txt* file.

In the case it does not work: you might have a message like this:

# HSpeQ

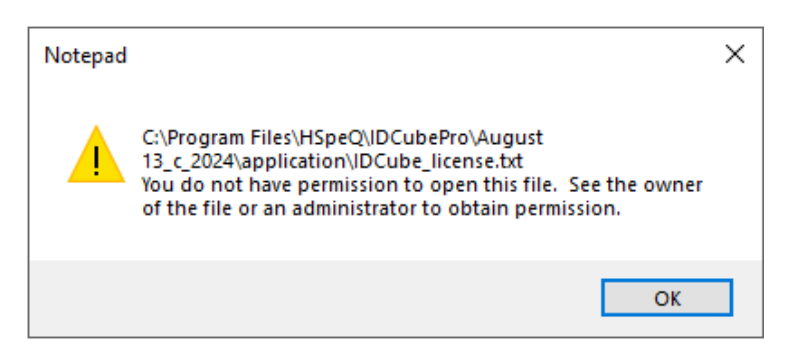

In that case, delete *IDCube\_License.txt file*, open Notepad and paste your license key. Then save your file as *IDCube\_License.txt* in the installation directory.

If none of these steps work you will have to manually activate the software every time. It will not affect the performance of the software.

If you are successful and the license key is recognized, you will see the following screen with IDCubePro ready to use.

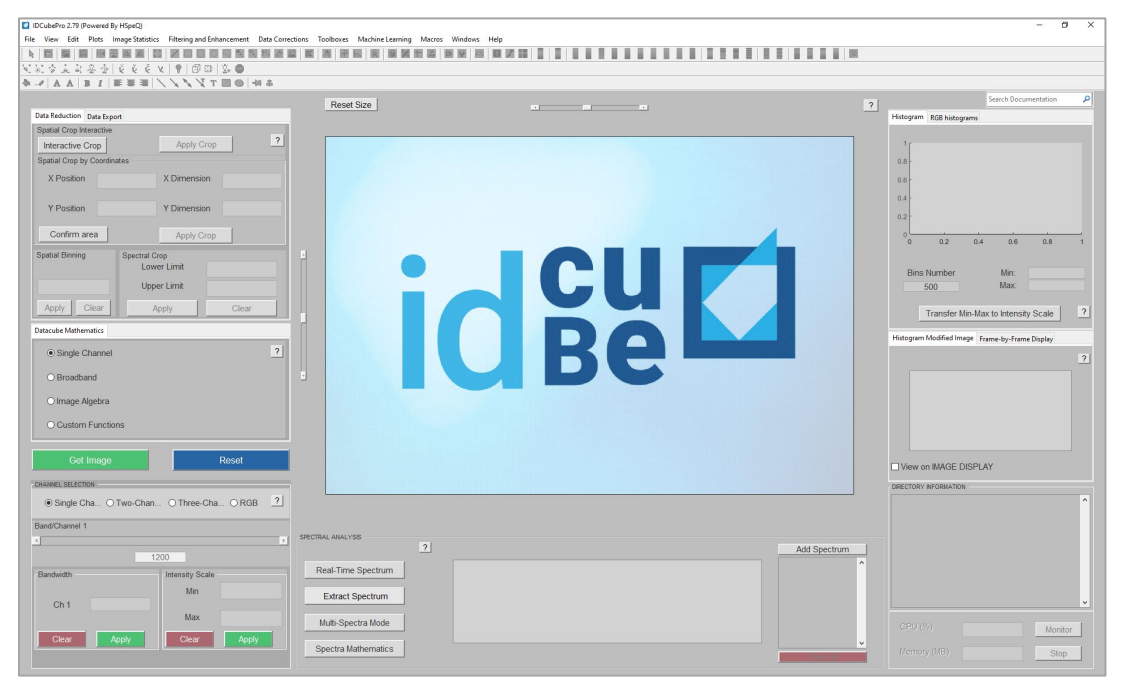